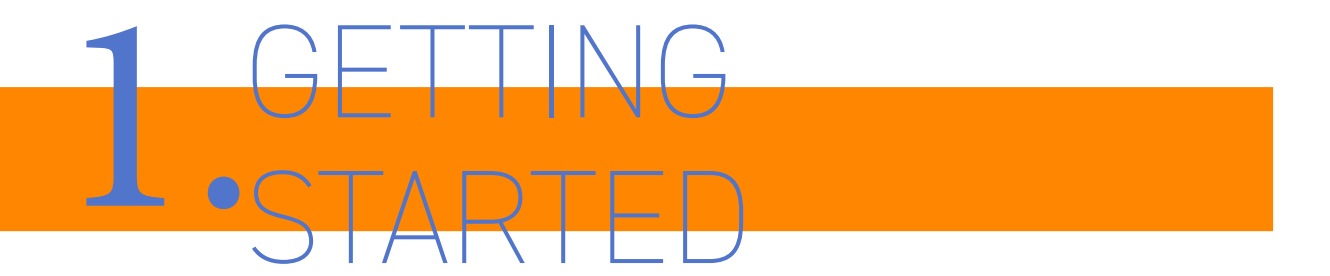

1.1 Registering as a new user

1.1 Registering as a new user

1.1 registering as a new user

this would be general paragraph text this would be general paragraph text this would be general paragraph text **this would be general paragraph text** this would be general paragraph text this would be general paragraph text

## getting started

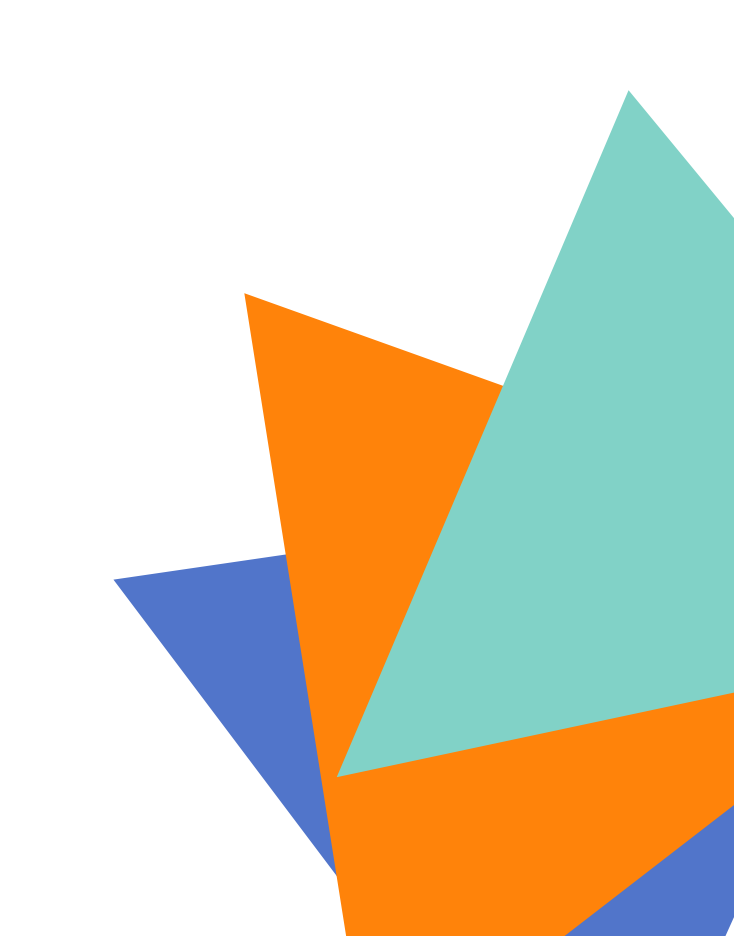

## contents

| 2  |
|----|
| 5  |
| 8  |
| 10 |
| 12 |
|    |
| 2  |
| 5  |
| 8  |
|    |

IMPORTANT: NOT IMPLYING THAT THIS WOULD BE THE COLOUR SCHEME SELECTED AS THIS IS JUST ME ENJOYING PASTEL COLOURS BUT LIKE THE IDEA OF COLOURED CHAPTERS TO DIFFERENTIATE.

## getting started

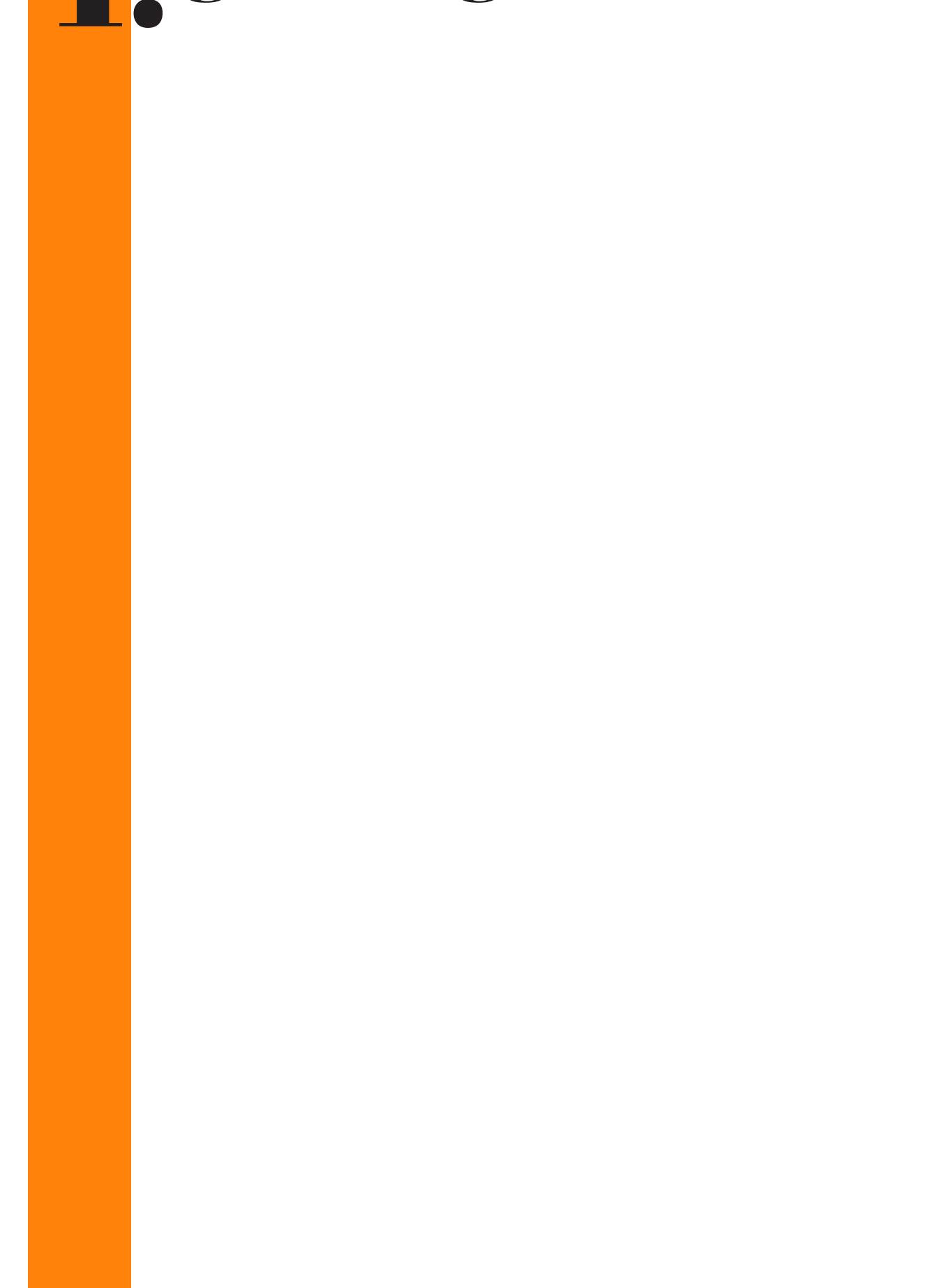

## getting started

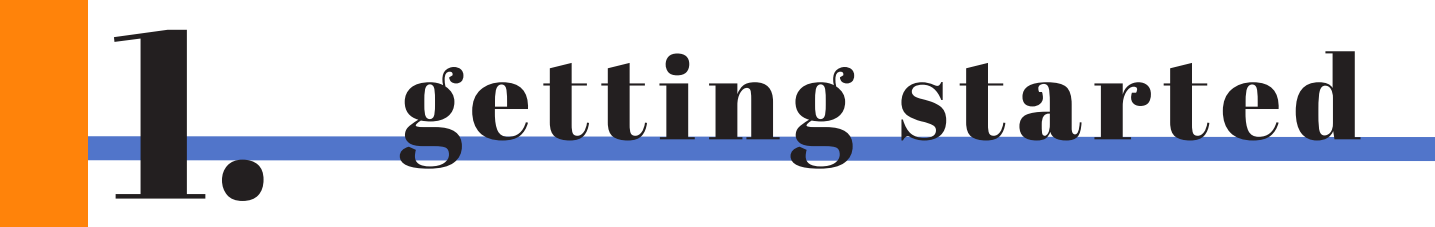

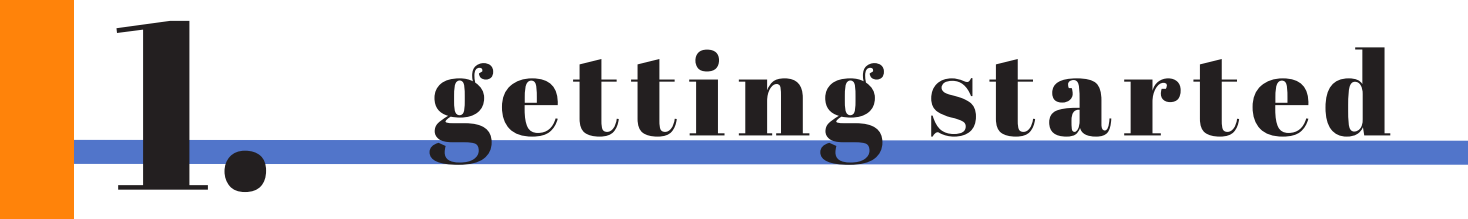

this text will describe what to do

- 1. go to **Settings > Privacy Policy**
- 2. in the What You See Is What You Get (WYSIWYG) editor, you can blablabla

Image of how to do. use arrows and zoom ins to better demonstrate the useful information.

1.4 Email templates.

First go to Settings > Email templates. The top of the screen will have the editor and the bottom

for more complex topics that require various screenshots, do one page and centred. This would be first image

Once this is completed, press the Save button and go to blablabla as seen below.

this image would be for another step.

THIS WOULD BE HOW A PAGE (AGAIN DOES <u>NOT</u> HAVE TO BE PINK) WOULD SHOW AFTER CHAPTER TITLE PAGE. COLOUR CONTINUED TO TIE IT ALL TOGETHER, CHAPTER TITLE IS THERE BUT MUCH SMALLER AND BLUE LINE IS PUSHED RIGHT UP AS WELL TO PROVIDE MORE SPACE FOR CONTENT.